## Zotero. Ajout du fichier CSL spécifique au Département d'histoire

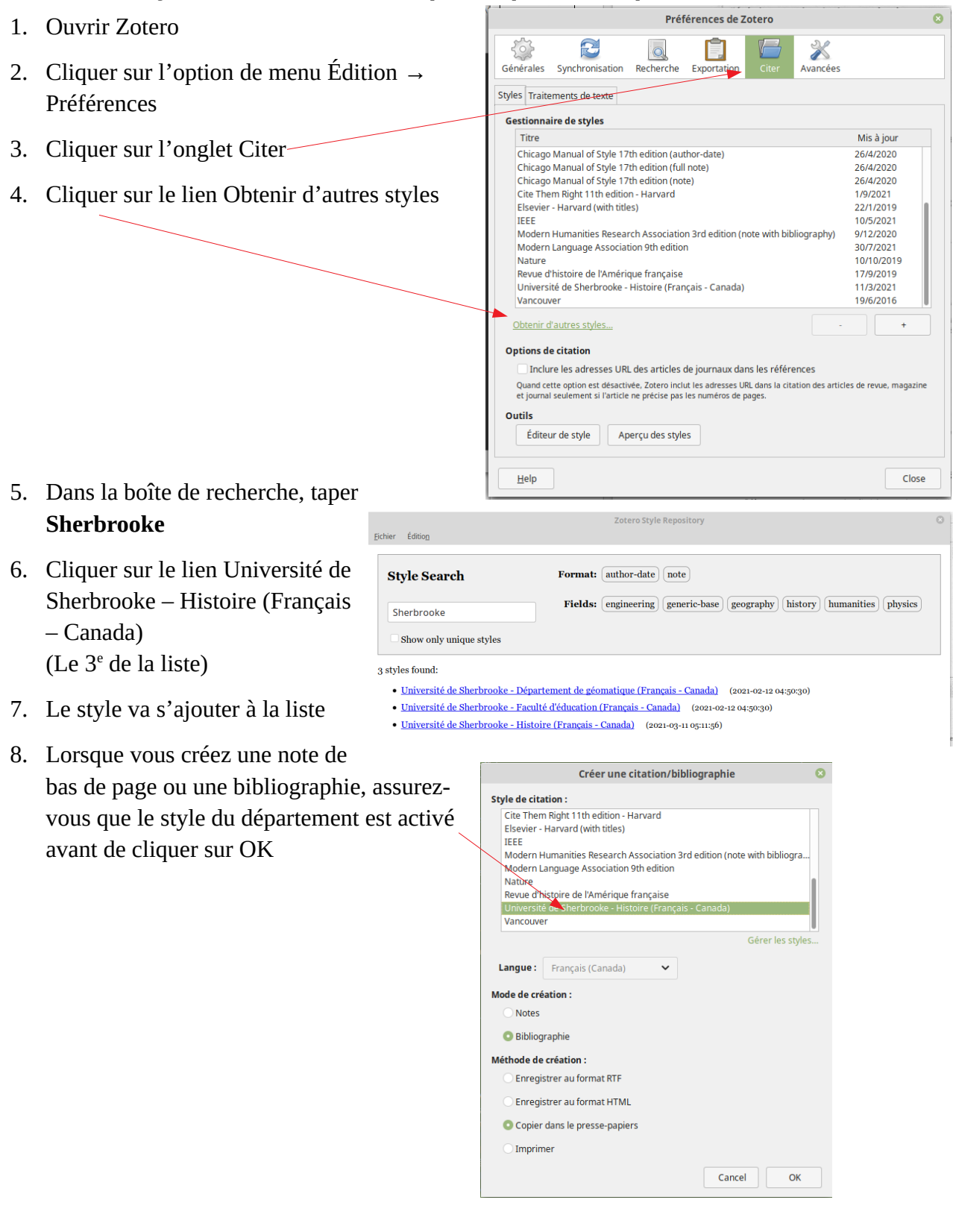